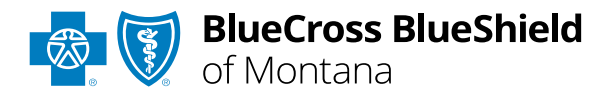

# **BlueApprovR**<sup>SM</sup>

### Behavioral Health Concurrent Review User Guide

Information in this user guide is currently <u>NOT</u> applicable to Medicare Advantage or Federal Employee Program<sup>®</sup> (FEP<sup>®</sup>) members. **BlueApprovR** allows providers to submit <u>concurrent requests</u> for behavioral health prior authorization requests that have been previously submitted and approved through BlueApprovR. As a reminder, this tool is used to submit behavioral health inpatient and/or outpatient prior authorization requests for Blue Cross and Blue Shield of Montana (BCBSMT) members.

Behavioral health prior authorization concurrent reviews may also be known as extensions. Instructions in this user guide shows users how to request a concurrent review to extend the units of a previously approved request.

### Not registered with Availity<sup>®</sup> Essentials?

Complete the online guided registration process today via <u>Availity</u>, at no cost.

Feb. 2024

Blue Cross and Blue Shield of Montana, a Division of Health Care Service Corporation, a Mutual Legal Reserve Company, an Independent Licensee of the Blue Cross and Blue Shield Association Blue Cross<sup>®</sup>, Blue Shield<sup>®</sup> and the Cross and Shield Symbols are registered service marks of the Blue Cross and Blue Shield Association, an association of independent Blue Cross and Blue Shield Plans.

### BlueApprovR User Guide Topics

The following instructions show how Availity Administrators and/or users will add providers information (Tax ID and NPI number) to your organization's Availity account. Next, you will learn how to access BlueApprovR via Availity Essentials.

Page 2 of 12

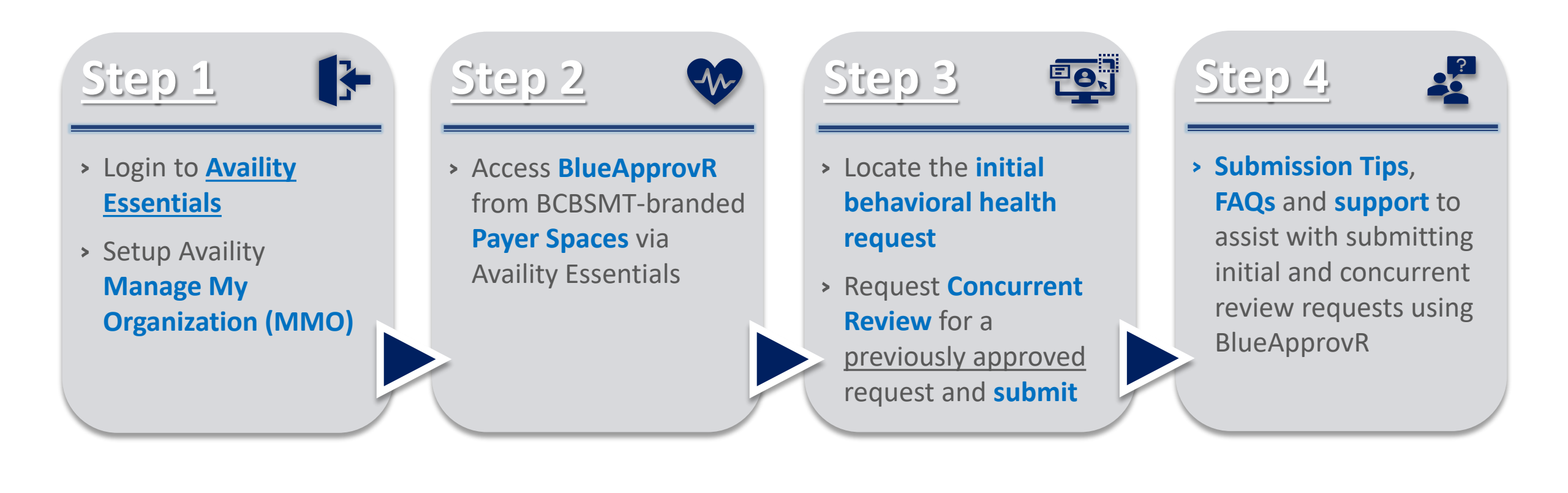

### Step 1: Availity Login & Add Provider

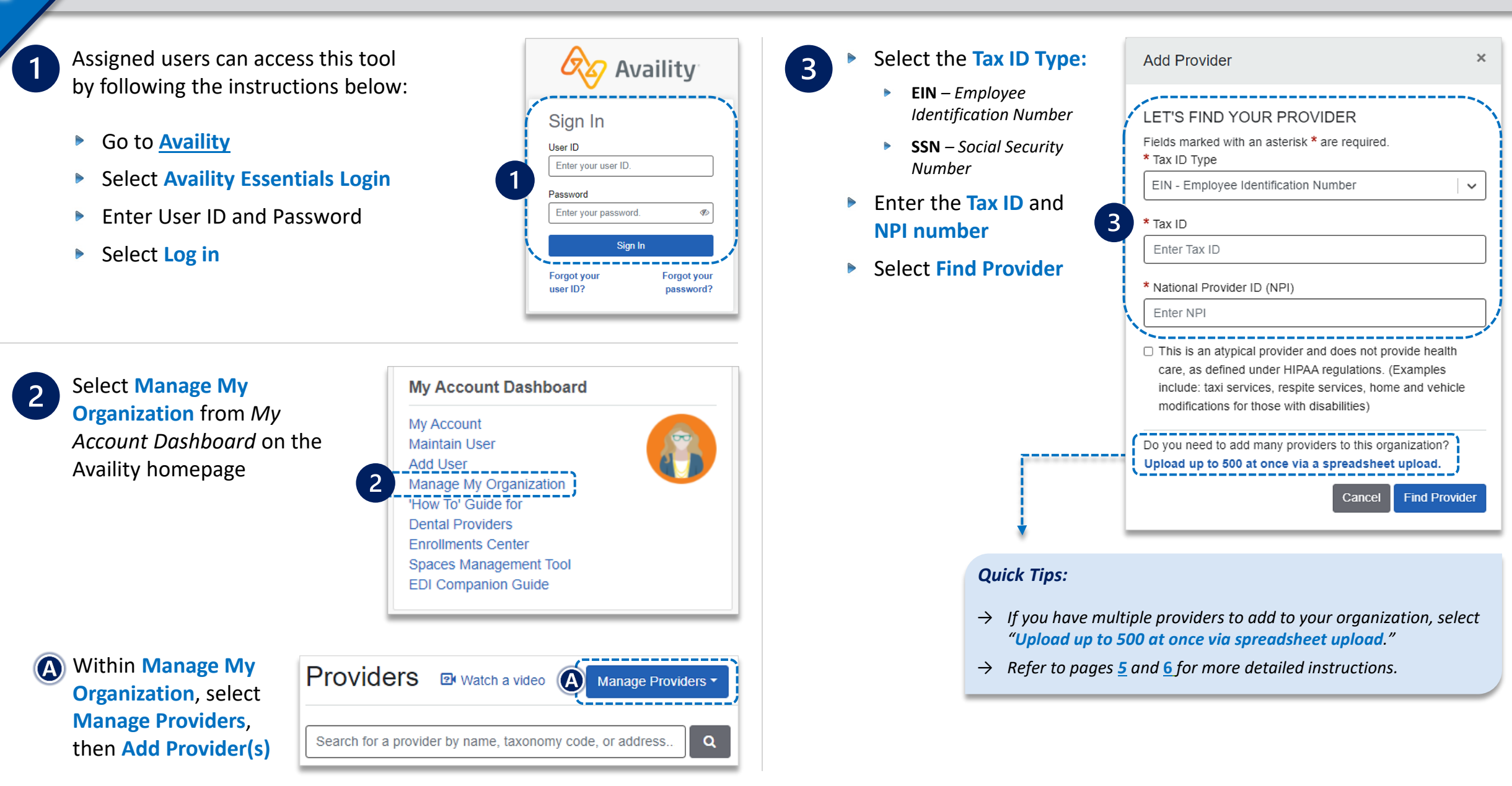

### Step 2: Access BlueApprovR

Select Payer Spaces from the navigation menu

Choose Blue Cross and Blue Shield of Montana

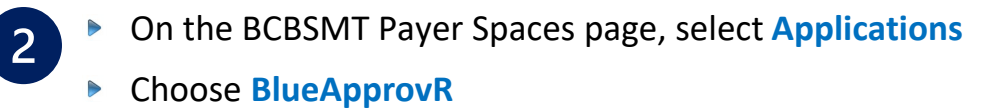

**Note:** Contact your Availity administrator if **BlueApprovR** is not available in the **Applications** tab via BCBSMT-branded Payer Spaces section.

#### Select your Organization

1

3

- Choose the Provider from the Select a Provider drop-down list and select Submit
- Users will be redirected to BlueApprovR

Important Note: Your organization's NPI number must be added to Manage My Organization for the provider information to display in the Select a Provider drop-down. Availity Administrators and users should refer to the Manage My Organization User Guide for additional assistance.

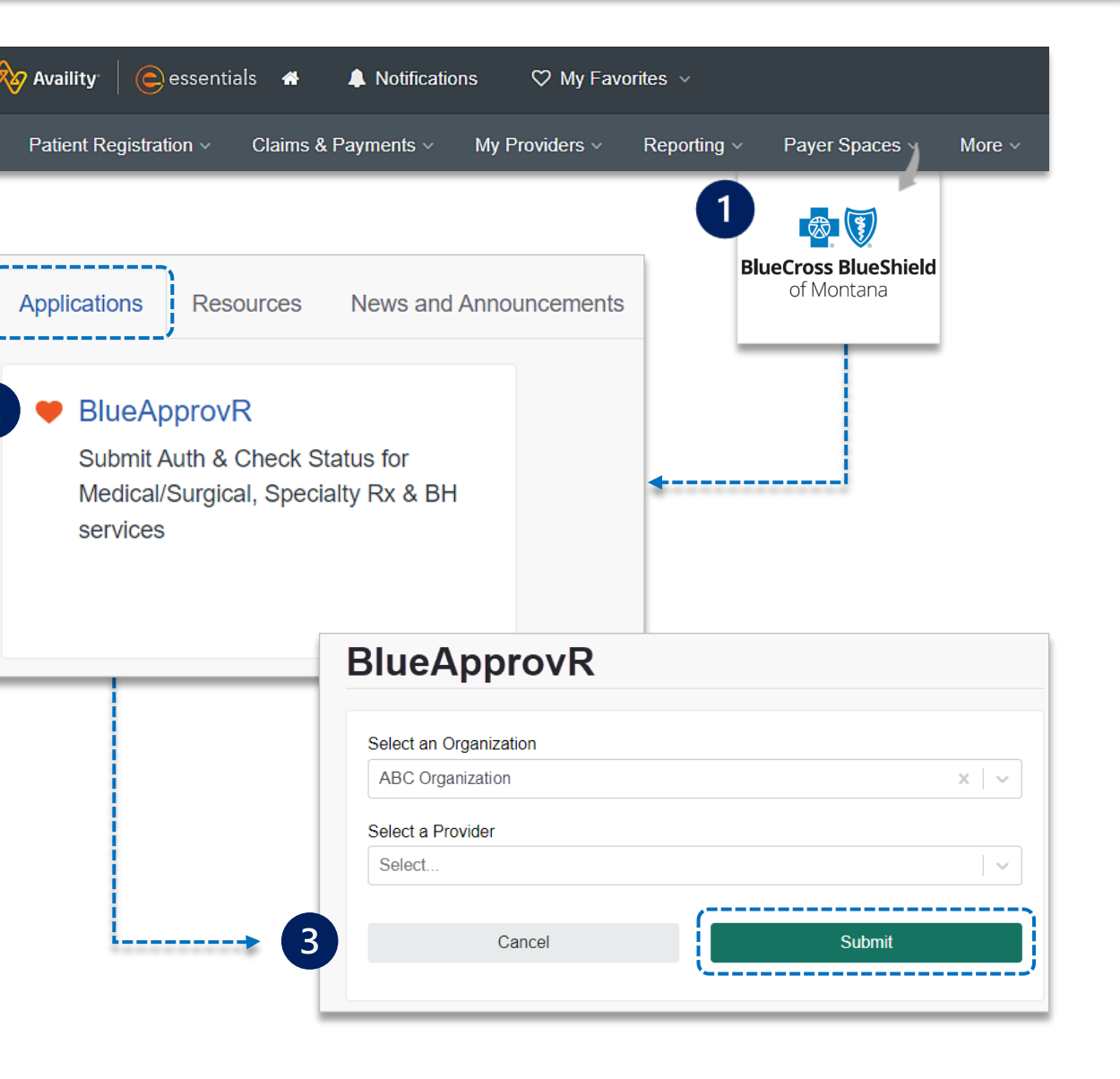

**Step 3:** Locate Initial Request

From the My Requests page, select the All Requests tab on the left menu to view requests previously submitted by your organization

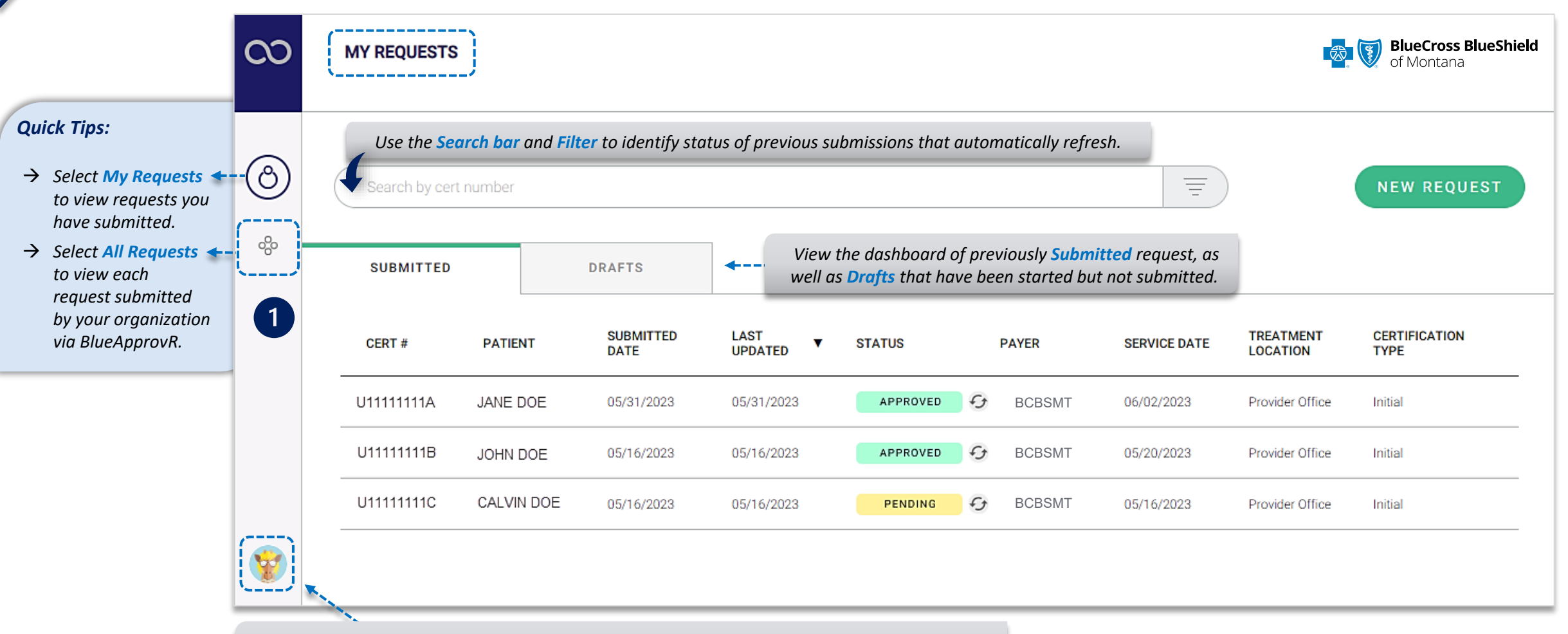

Select your **User Profile** to track transaction counts, Ordering Physicians, Rendering Facilities/Physicians/Providers, update your contact information, and personalize the experience.

Page 6 of 12

### Step 3: Locate Initial Request

On the All Requests page, select the initial behavioral health request that needs a concurrent review

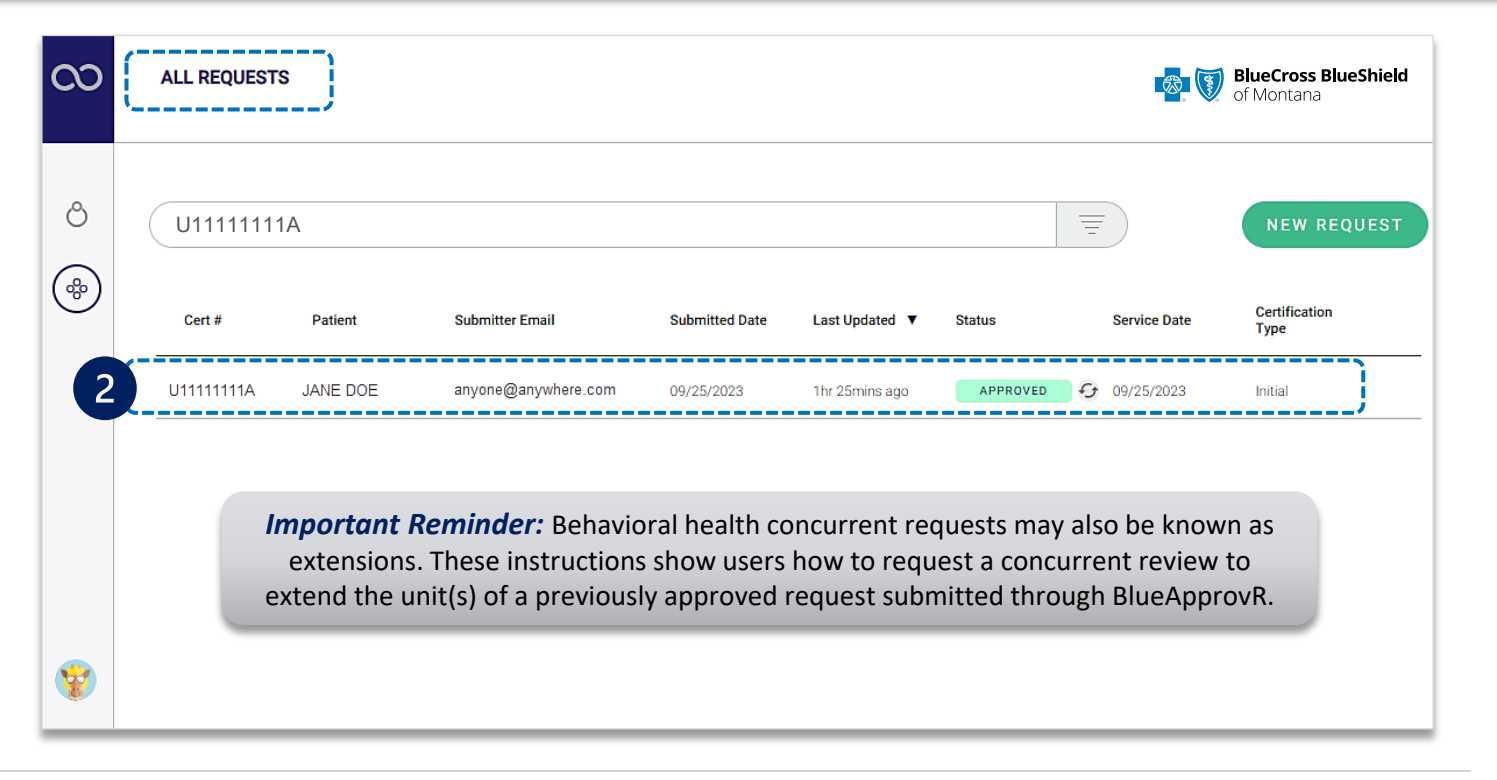

3

2

For request eligible for concurrent review, select + Concurrent Request after opening the initial behavioral health request

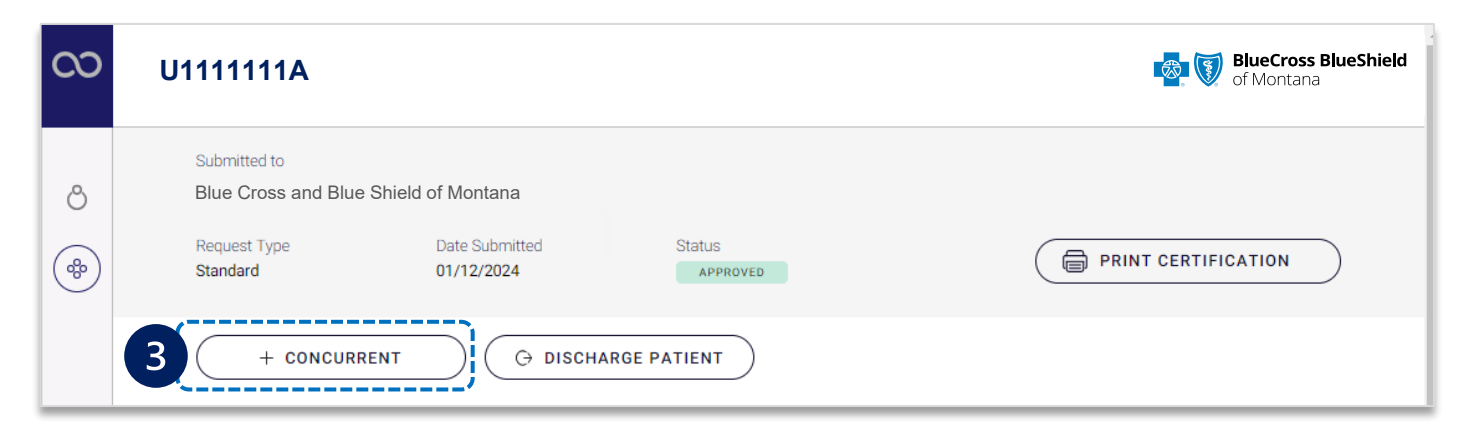

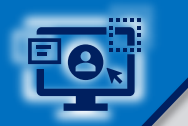

BlueApprovR allows users to bypass previously collected information and prompts users with the applicable clinical questions necessary to request concurrent review and receive determination.

4 Answer each question according to the <u>newest clinical</u> information available

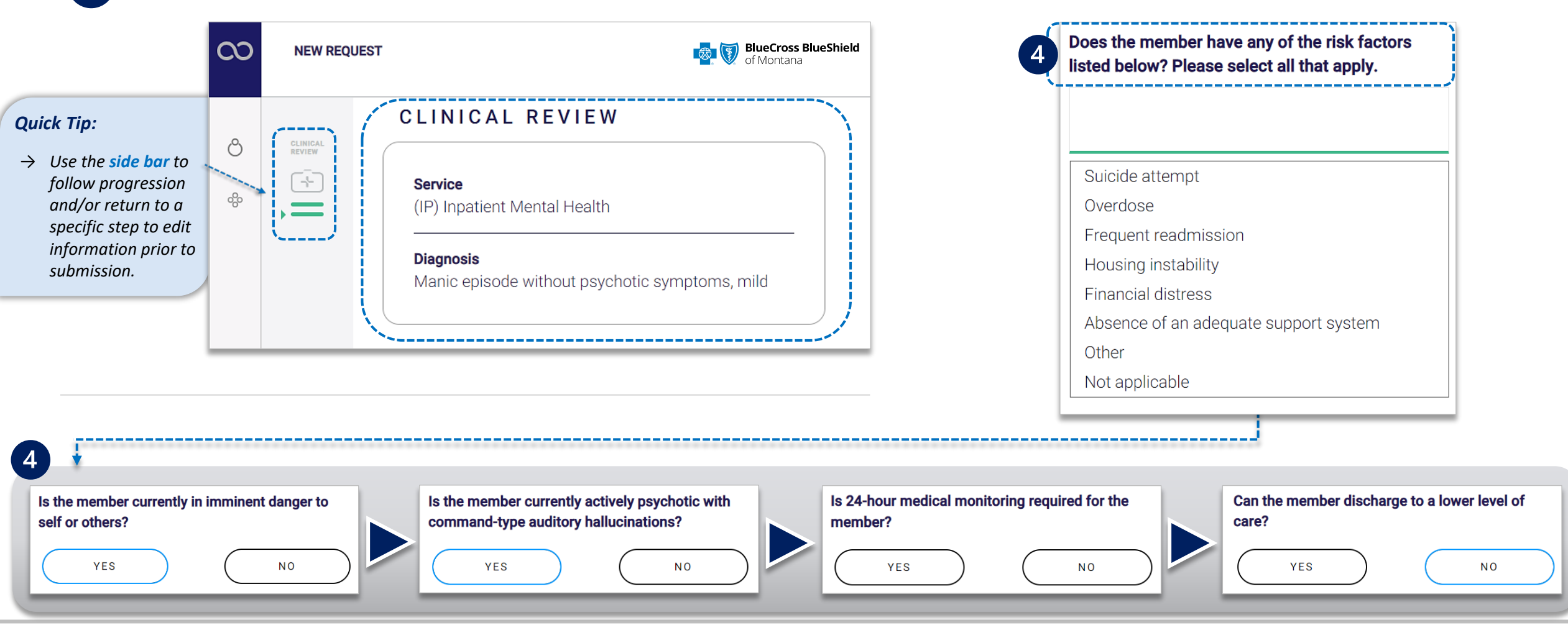

4

5

Continue answering each question according to the <u>newest clinical</u> information available, then Attach clinical documentation (*if applicable*)

If clinical documentation is requested:

Enter the Administrative Communications Contact Information and select Preview Request

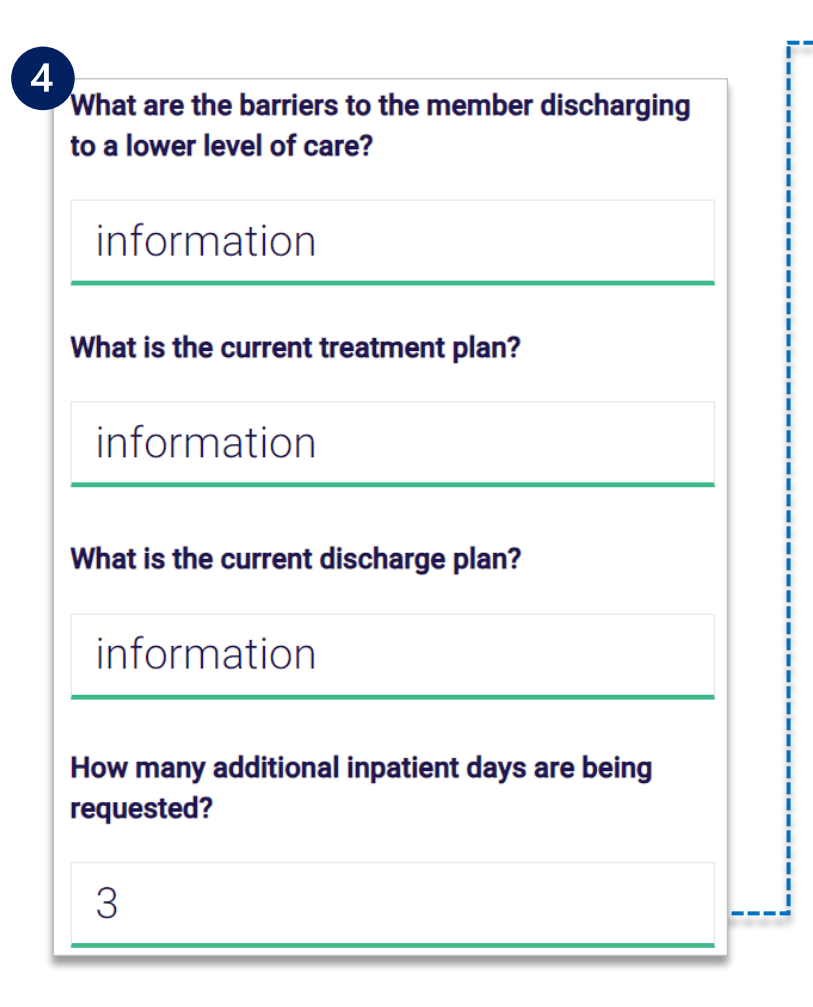

| 00 | NEW REQUEST           |                                                                                |  |
|----|-----------------------|--------------------------------------------------------------------------------|--|
| ළ  | 4                     | What is the treatment plan?                                                    |  |
| \$ | EGYTICES<br>REQUESTED | 200.0 units every 3 months within 12 months (4 doses)                          |  |
|    | CONTACT INFO          | Do you want to add an additional service?                                      |  |
|    | _                     | Attach Documents<br>Select evaluations / health history<br>documents to attach |  |
|    |                       | → IWILL ATTACH OR FAX DOCUMENTS AT A LATER TIME ©                              |  |
| •  |                       | BACK                                                                           |  |

types are PDF (.pdf), TIFF (.tif), and/or JPEG (.jpg).

| What is the cont | act's name?       |     |
|------------------|-------------------|-----|
| Jane Doe         |                   |     |
| What is the cont | act's phone numbe | er? |
| (555) 555        | -5555             | Z   |
| What is the cont | act's email?      |     |
| anywhere         | @anywhere.        | com |
| What is the cont | act's fax number? |     |
| (555) 555        | -5555             | ~   |

6

#### Preview the **Patient and Provider Info** for the <u>concurrent request</u>

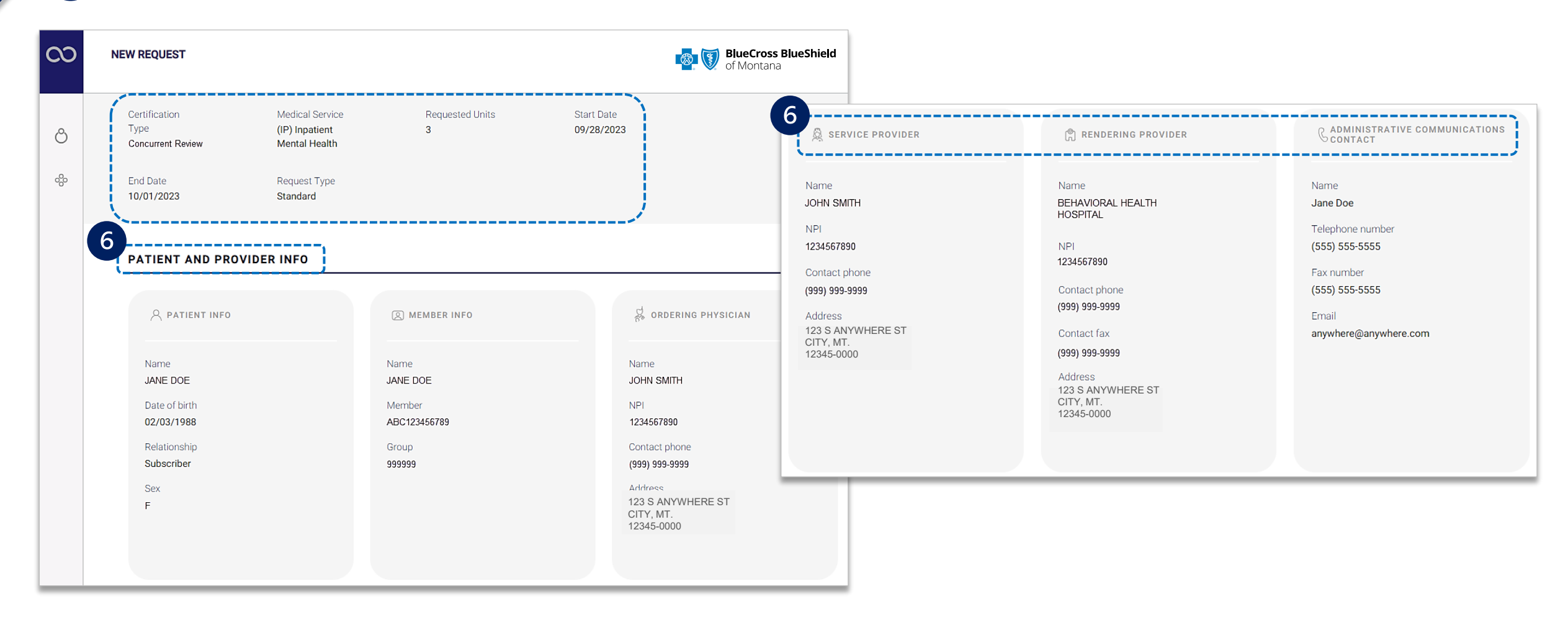

## Step 3: Preview Request and Submit (continued)

DONE

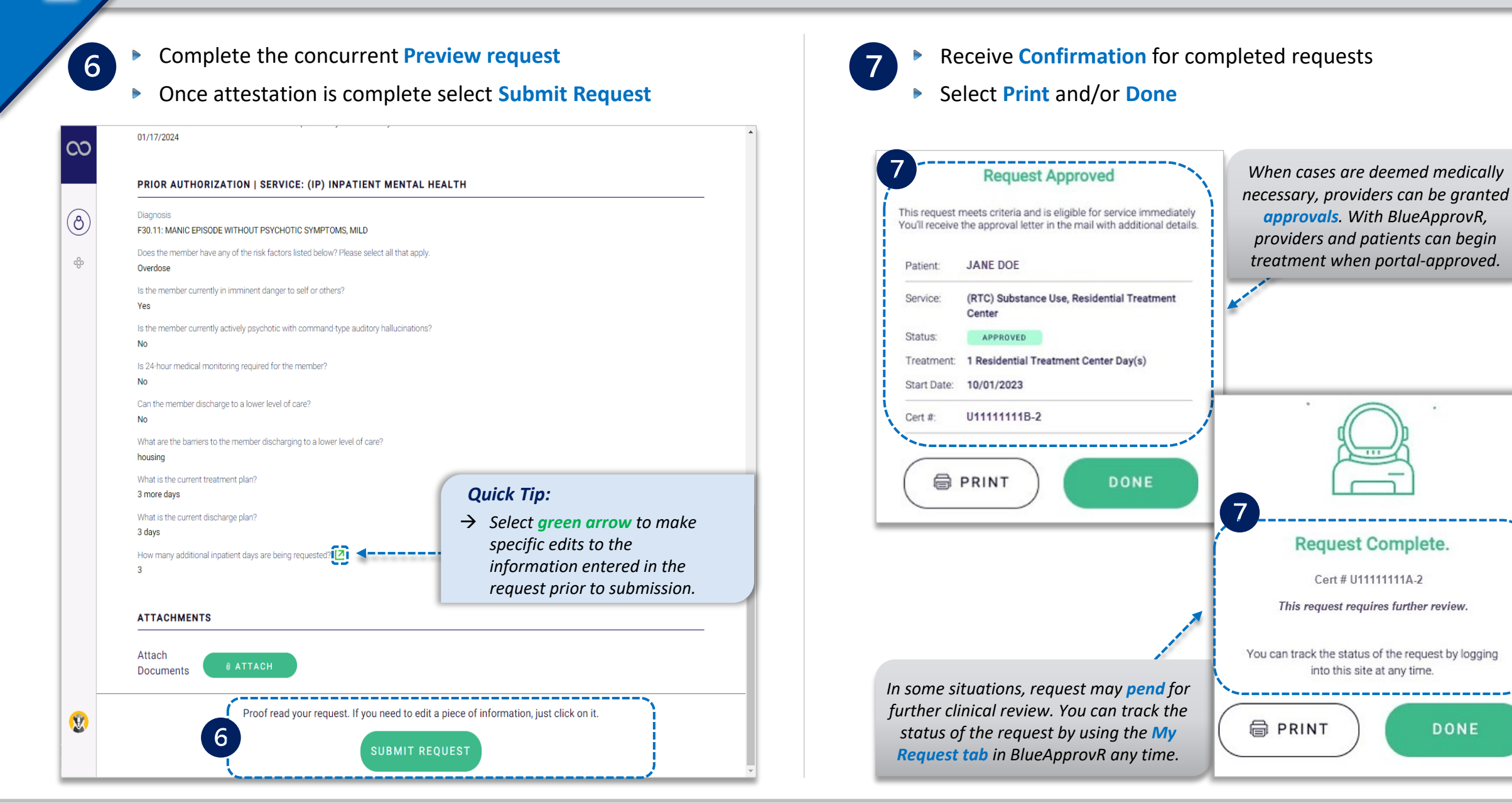

Not for Distribution

Select the My Requests or All Requests tabs to view initial and/or concurrent review requests

8

All concurrent review requests have the same initial certification number but differentiated by the - suffix # (e.g., -1, -2) at the end of the cert number, as shown in the example below

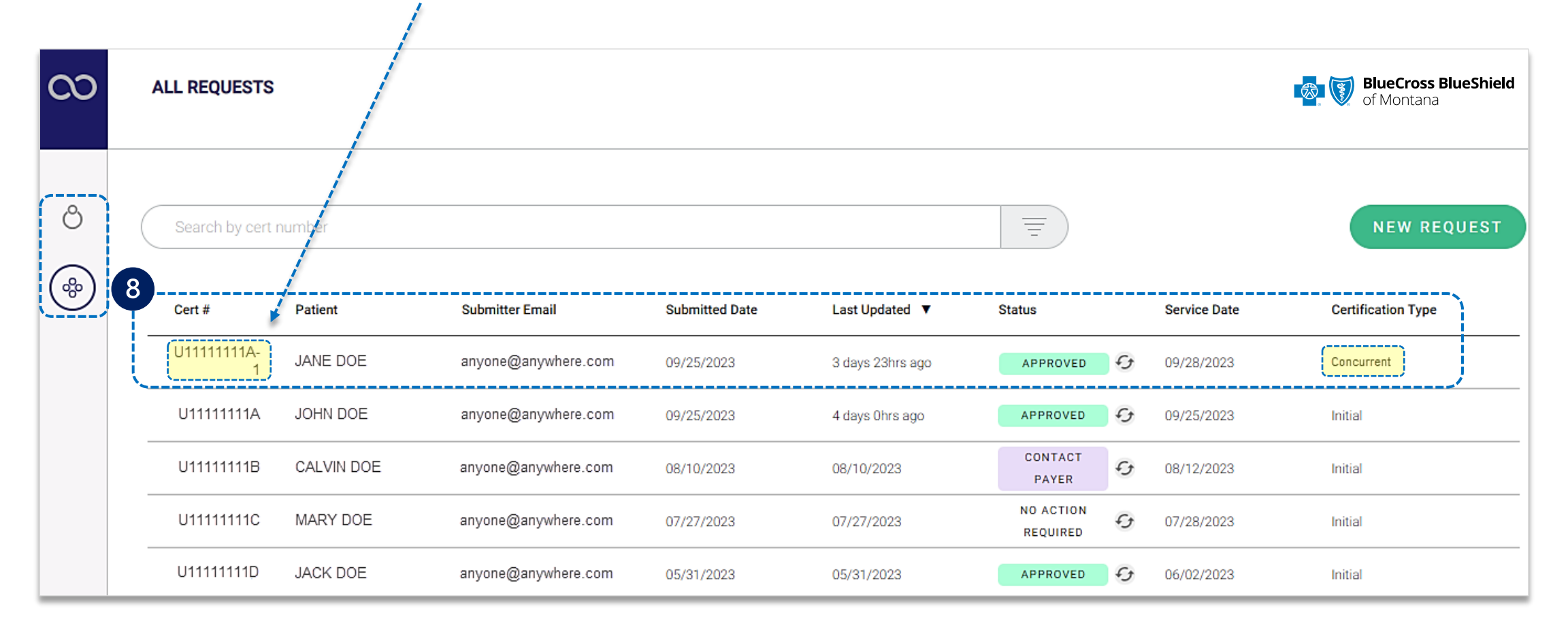

?

#### Refer to the Submission Tips and Frequency Asked Questions (FAQs) listed below to further assist with submissions.

| Questions                                                                                                    | Answers                                                                                                    |
|----------------------------------------------------------------------------------------------------|----------------------------------------------------------------------------------------------------|
| Are there any behavioral health<br>services that <u>cannot</u> be submitted for<br>concurrent review through<br>BlueApprovR? | <ul> <li>Yes, Psych/neuro psych testing, Applied behavioral analysis assessment/therapy, and Transcranial magnetic stimulation cannot be<br/>submitted for concurrent review at this time.</li> </ul>                                                                                        |
| Will BlueApprovR allow for duplicate submission?                                                                             | - No, duplicate requests will reject if the start and end dates overlap.                                                                                                    |
| Are you able to request the patient discharge via BlueApprovR?                                                               | - No, discharge is not supported through BlueApprovR and will need to be submitted through your normal channel method.                                                                                                    |
| Can clinicals be added after concurrent review requests are submitted?                                                       | <ul> <li>Yes, just like with initial requests, you will have the ability to attach clinicals later by selecting "I will attach or fax documents at a<br/>later time" when a request requires clinicals for further review.</li> </ul>                                                        |
| Is there a size limitation for attaching clinical documents to requests?                                                     | <ul> <li>Yes, there is an individual size limit of 40MB.</li> <li>There is not an aggregated file size limit (e.g., you can attach 10 files if the total size of all files does not exceed 40MB).</li> <li>Acceptable file types are PDF (.pdf), TIFF (.tif), and/or JPEG (.jpg).</li> </ul> |

| Need additional<br>assistance? | BlueApprovR education or training, contact <u>BCBSMT Provider Education Consultants</u><br>BlueApprovR technical assistance, contact <u>BlueApprovR Support Team</u> | Availity is a trademark of Availity, LLC, a separate company that operates a health information network to provide electronic information exchanges services to medical professionals. Availity provides administrative services to BCBSMT. BCBSMT makes no endorsement, representations or warranties regarding third party vendors and the products and services they offer. |
|--------------------------------|----------------------------------------------------------------------------------------------------|----------------------------------------------------------------------------------------------------|
|                                | Technical Availity support, contact Availity Client Services at 800-282-4548                                                                                         | agreements. This information is not to be distrusted or shared with unauthorized individuals without the express approval of BCBSMT.                                                                                                    |

Information provided by Blue Cross and Blue Shield of Montana is for informational and educational purposes only and is not a substitute for the independent medical judgment of a physician or other health care provider, nor is the information presented intended to replace or supersede any requirements set forth in your contract with BCBSMT. Any samples in this presentation are for illustrative and/or educational purposes only and should not be relied on in determining how a specific Provider will be reimbursed. In the event of a conflict between the information in this presentation and your contract, your contract will control.

#### Not for Distribution